## Navigationsseddel

## Nyt lønforhandlingssystem - 'SDU Løn' Chefer - A-siden

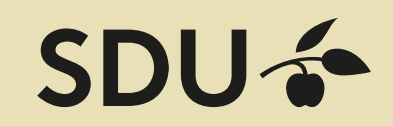

| Fase                                      | Forklaring                                                                                                    | Navigation                                                                                                    |
|-------------------------------------------|----------------------------------------------------------------------------------------------------|----------------------------------------------------------------------------------------------------|
| Log på<br>systemet                        | Gå til websiden <b>sdu.dk/loen</b> og<br>log på med dit SDU-login                                                                                                    | Sbu & Image: Sbu & Image: S |
| Skift rolle                               | Brug knappen i topmenuen til at skifte mellem<br>din rolle som ansat og Chef                                                                                                    | SDU 🎓 LØN Til Forsiden Aktuel rolle: Ansat Skift rolle Bruger: S                                                                                                    |
| Udvælg de<br>ansatte, du<br>vil have vist | Brug drop-down menuerne i toppen af siden<br>til at indsnævre visningen efter Personalekate-<br>gori, Enhed, By eller Chef.                                                                   | PKat / ushajat Alle •   Howaterhed Alle •   Enhed • •   Underemed • •   By Odinas •   Chaf Alle •                                                                                                    |
| Begræns<br>visningen<br>yderligere        | Med de to nederste felter kan du begrænse<br>visningen til en given forhandlingsrunde; og til<br>kun at vise ansatte, der har lønkrav.                                                        | Forhandlingsunde Ang Nylentorhanding, 1, kvartal 2018 for AG og chef, 01-12-2017 til 31-01-2018 (Åben for Li) -<br>Kun med kravifibudresultat 🛛                                                                                                    |
| Sortér listen                             | Med klik på kolonne-overskrifterne kan du<br>sortere listen.                                                                                                    | Navn PKat Omkostningssted lie   Dianna Astrup Jurister/økonomer HB Lidvikling (956)                                                                                                    |
| Vis løn-<br>oplysninger                   | Klip på knappen 'Vis' ud for den ansattes navn                                                                                                    | Vis                                                                                                    |
| Vis forhand-<br>lingsoplys-<br>ninger     | Klik på knappen 'Åbn'<br>under emnet Forhandling                                                                                                    | Åbn                                                                                                    |
| Skriv noter<br>om den an-<br>satte        | Brug skrivefeltet under 'Chef note' til at gem-<br>me notater i forbindelse med den ansatte.<br>Disse noter kan ikke ses af andre end dig selv,<br>og er relateret til den specifikke person. | Chef note<br>Kilde . C . A . C . C . C . C . C . C . C . C                                                                                                    |
| Indgiv tilbud<br>til den an-<br>satte     | Sæt flueben ved typen under emnet 'Tilbud'                                                                                                    | Finder tilbud     Arndre tilbud     Lans beskriveles äf kneystemet     Lans beskriveles af fillagstypen     Lans beskriveles af tillagstypen     Lans beskriveles af tillagstypen     Lans beskriveles af tillagstypen     Lans beskriveles af tillagstypen     Lans beskriveles af tillagstypen     Lans beskriveles af tillagstypen                                                                                                    |
| Begrund<br>tilbuddet                      | Skriv i skrivefeltet                                                                                                    | Hvorfor<br>Begrund og argumenter for tilbudet.<br>E Kilde<br>D I U<br>Typografi V Normal V Skrittype V S V                                                                                                    |
| Angiv<br>startdato                        | Brug kalenderknappen til at vælge dato for<br>ønsket ikrafttræden af lønreguleringen. Som<br>standard er datoen altid 01.04. i forhandlings-<br>året                                          | Image     ti     on     to     fr     is     set       26     27     28     29     30     31     1       2     3     4     5     6     7     8       9     10     11     12     13     14     15       16     17     18     19     20     21     22       23     24     25     26     27     28     29       Angiv den dato du menerie     01-04-2018     5     6     6                                                                                                    |
| Gem<br>tilbuddet                          | Klik på knappen 'Gem' nederst på siden                                                                                                    | Gem                                                                                                    |